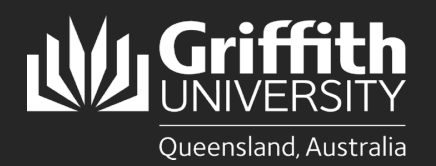

## Introduction

This guide will show you how to install Cisco Jabber (Jabber) on your Android device.

Jabber is a soft phone that will allow you to answer your Griffith desk phone extension on other devices such as computers, tablets, video phones and smartphones. It is fully integrated with Griffith video conference rooms to participate in a meeting, or to call participants both internal and external to the university.

It will only work for staff who have their phone profile set up on their Griffith extension/video phone. It is optional for you to install the Jabber software on your computer. Please note Jabber is officially supported on the following devices:

- Samsung Galaxy S4 with Android OS 4.2.2 and 4.3
- Samsung Galaxy Note II with Android OS 4.1.2
- Samsung Galaxy Nexus with Android OS 4.2.2
- Samsung Galaxy S III with Android OS 4.1.2
- Samsung Galaxy S II with Android OS 4.1.2
- Motorola MC40 with Android OS 4.1.1

Help can be sourced through the Cisco Support Forums for issues with unsupported devices.

## Step 1: Install Jabber

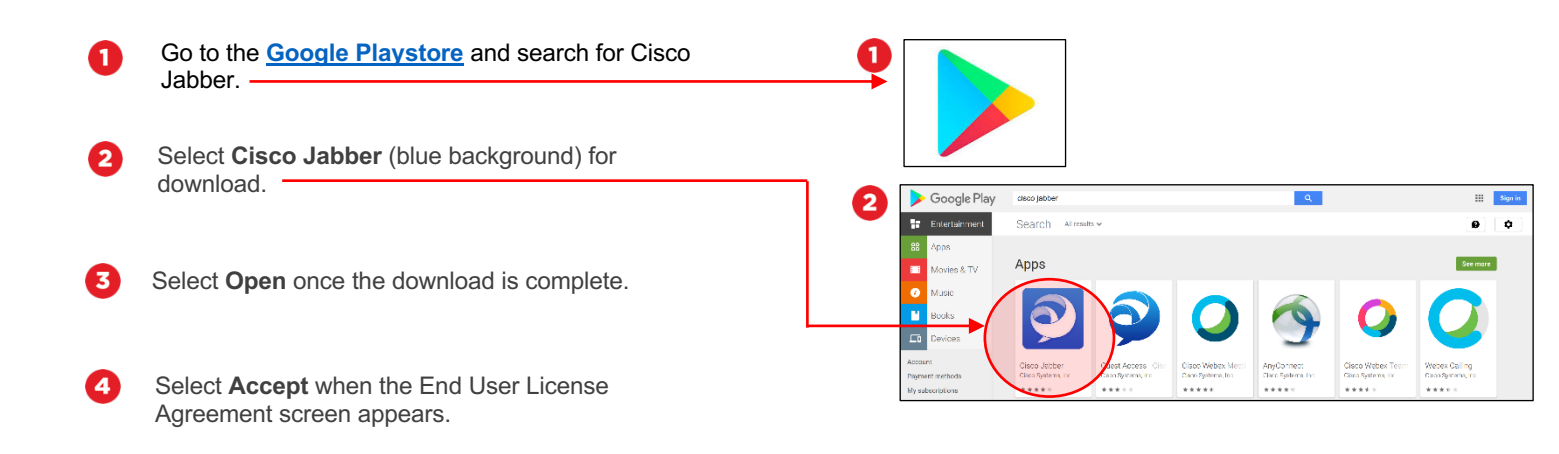

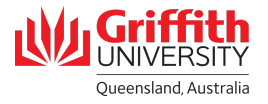

## Step 2: Run the application

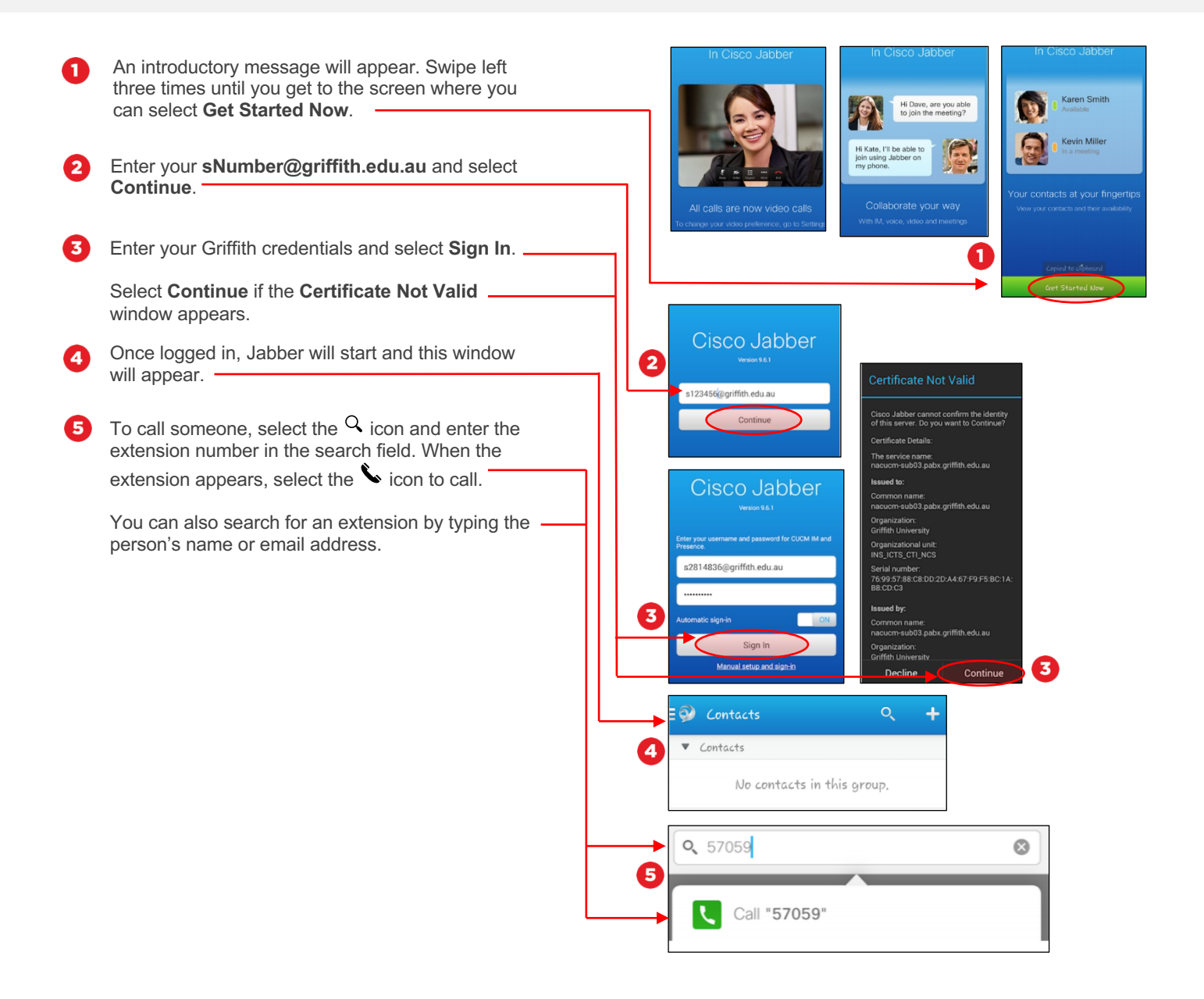

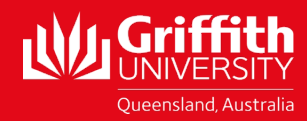

For more information contact: **Digital Solutions | Corporate Services** Ph (07) 3735 5555 (Brisbane) | (07) 5552 5555 (Gold Coast) Email <u>ithelo@griffith.edu.au</u> griffith.edu.au/digital-solutions